# **EPSON**

Knowledge Base

Article: KB020037

# How do I install the EPSON SMART PANEL?

To install the EPSON SMART PANEL please insert the EPSON Scanner Software CD-ROM and select Install Scanner software. Select only the EPSON SMART PANEL and click OK. Follow the onscreen instructions and on completion restart your computer.

## Instructions

Insert the EPSON Scanner Software CD-ROM. Select **Install Scanner Software** and click the arrow pointing to the right.

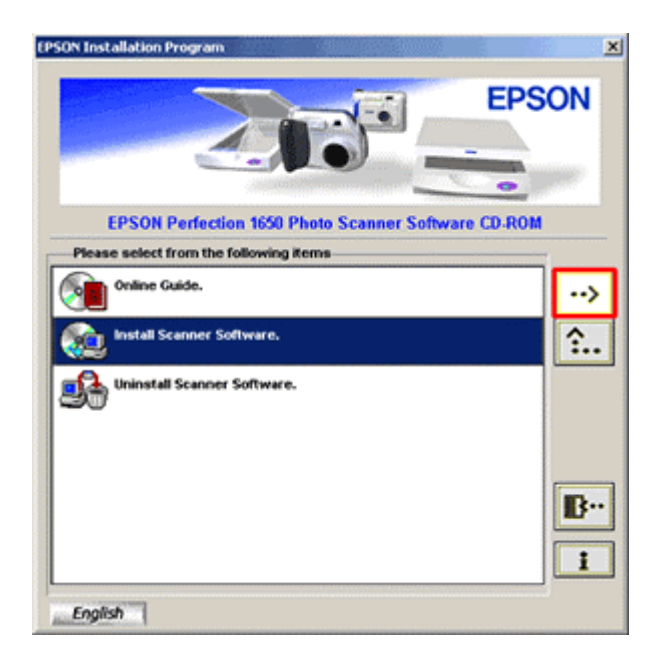

Select only EPSON SMART PANEL and click OK.

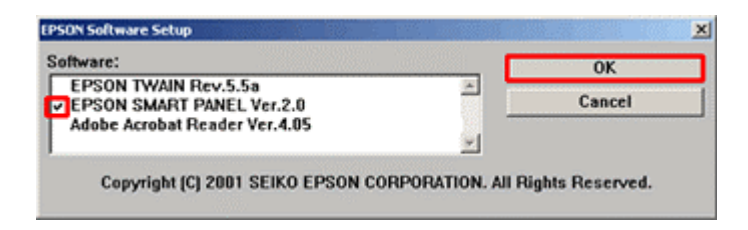

Click Next.

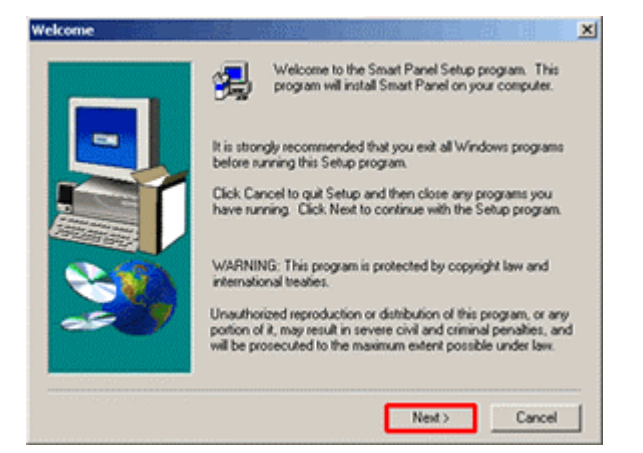

#### Click Yes.

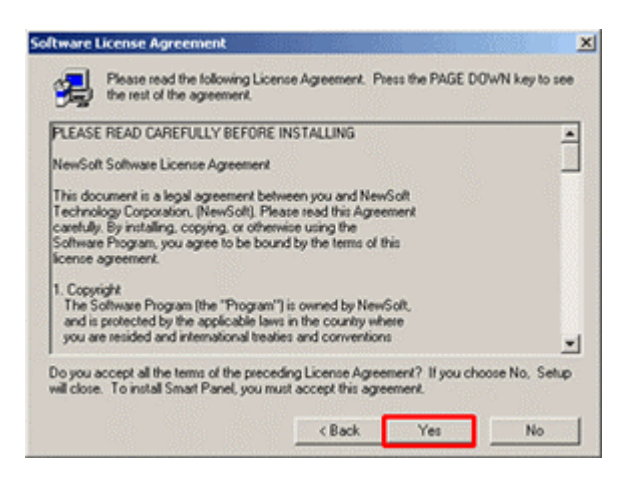

### Click Next.

| hoose Destination Loca | ition                                                                                                    | × |  |  |  |  |
|------------------------|----------------------------------------------------------------------------------------------------|---|--|--|--|--|
|                        | Setup will install Smart Panel in the following folder.<br>To install to this folder, click Next.<br>To install to a different folder, click Browse and select another<br>folder.<br>You can choose not to install Smart Panel by clicking Cancel to<br>exit Setup. |   |  |  |  |  |
|                        | Destination Folder C:\Program Files\EPS0N\Smart Panel Browse                                                                                                    | J |  |  |  |  |
|                        | < Back Next > Cancel                                                                                                    |   |  |  |  |  |

#### Click Next.

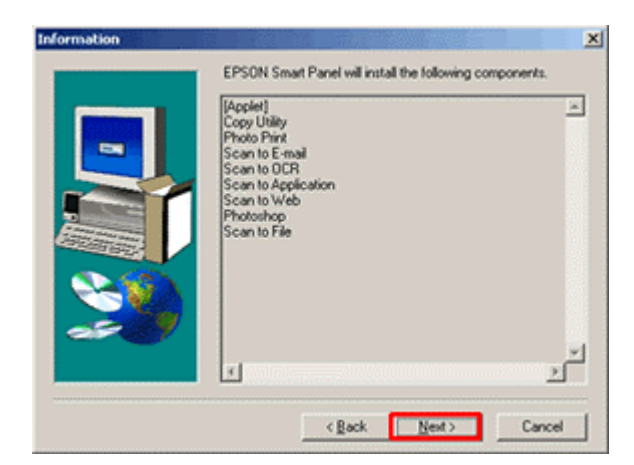

# Click Next.

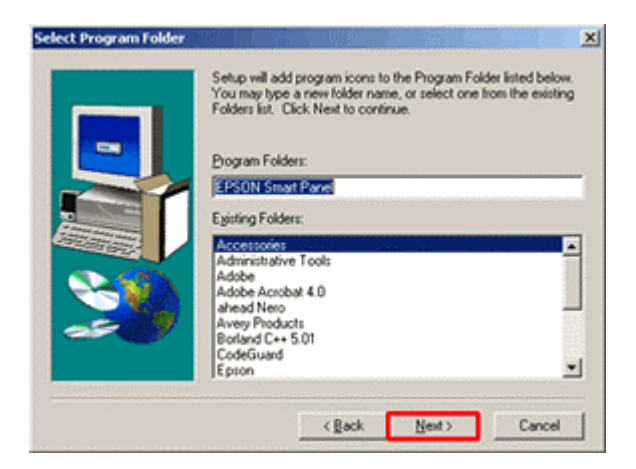

The required files will then be copied and completion will be confirmed. Click Finish.

| Setup Complete |                    |                        |        |  |
|----------------|--------------------|------------------------|--------|--|
| <u></u>        | Click Finish to co | nplete Setup.<br>«Bøck | Finish |  |

Click **OK** and restart your computer to complete the installation.

| EPSON So | oftware Setup                                                             | ×   |
|----------|---------------------------------------------------------------------------|-----|
| ⚠        | Please restart your Windows system before using the installed application | ms. |
|          | ок                                                                        |     |

You can now access the EPSON SMART PANEL by clicking Start. Then select Programs and launch the application by choosing EPSON SMART PANEL.